## IMPRIMER & PHOTOCOPIER DANS LES BU

Le service est accessible à l'ensemble de la communauté universitaire (étudiants et personnels) ainsi qu'aux lecteurs extérieurs inscrits à la bibliothèque. L'impression est possible à partir des ordinateurs des bibliothèques, de votre ordinateur portable, de votre tablette ou smartphone.

**Tarifs :** 0,06 € la page N&B A4 0,16 € la page couleur A4 1 page A3 = 2 pages A4

|                                 | Achat carte<br>(lecteur<br>extérieur) | Rechargement              | Impression<br>noir et blanc | Impression<br>couleur | Photocopie | Numérisation |  |
|---------------------------------|---------------------------------------|---------------------------|-----------------------------|-----------------------|------------|--------------|--|
| BU Moulin<br>de la Housse       | à la borne                            | à la borne<br>ou en ligne | oui oui                     |                       | oui        | oui          |  |
| BU Robert<br>de Sorbon          | à la borne                            | à la borne<br>ou en ligne | oui                         | oui                   | oui        | oui          |  |
| BU Santé                        | à la borne                            | à la borne<br>ou en ligne | oui                         | oui                   | oui        | oui          |  |
| BU du Centre<br>univ. de Troyes | à l'accueil<br>de la BU               | en ligne                  | oui                         | oui                   | oui        | oui          |  |
| BU de l'IUT<br>de Troyes        | à l'accueil<br>de la BU               | en ligne                  | oui                         | oui                   | oui        | oui          |  |
| BU Châlons                      | à l'accueil<br>de la BU               | en ligne                  | oui                         | non                   | oui        | oui          |  |
| BU Charleville                  | à l'accueil<br>de la BU               | en ligne                  | oui                         | oui oui oui           |            | oui          |  |
| BU Reims-<br>Éducation          | à l'accueil<br>de la BU               | en ligne                  | oui                         | non                   | oui        | oui          |  |

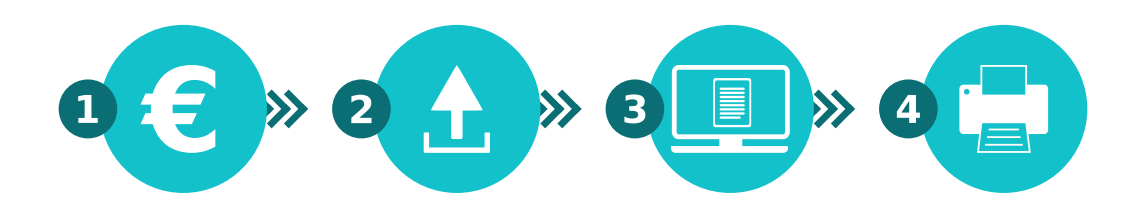

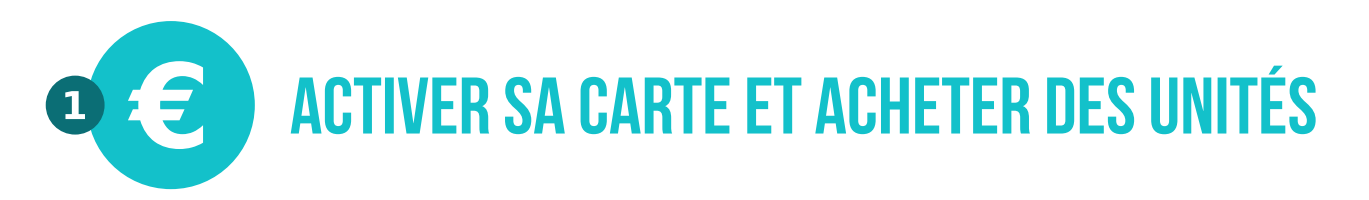

Étudiants : votre compte est associé à votre carte d'étudiant.

**Personnels URCA et lecteurs extérieurs :** il faut s'inscrire à la bibliothèque et disposer d'une carte SEDECO (tarif de la carte 1,50). Avant d'imprimer pour la première fois, la carte doit être activée, en associant votre carte à votre compte à l'accueil de la bibliothèque. La carte est rechargeable un an à compter du 1er rechargement et utilisable jusqu'à épuisement du solde.

#### **Recharger le compte :**

- soit à partir des automates distributeurs installés dans les locaux photocopies des bibliothèques Moulin de la Housse, Robert de Sorbon et Santé, à partir de 0,10 €,
- soit en ligne sur internet, à partir de 2 €.

La somme créditée sur le compte est utilisable jusqu'à son épuisement. Elle n'est ni échangeable ni remboursable.

La somme créditée est destinée au paiement de copies/impressions exclusivement mais ne peut pas être utilisée pour d'autres usages (par exemple paiement de repas dans les restaurants du CROUS ou de déplacements sur le réseau CITURA, pour lesquels des systèmes de crédit distincts existent).

### https://impression.univ-reims.fr/watchdoc

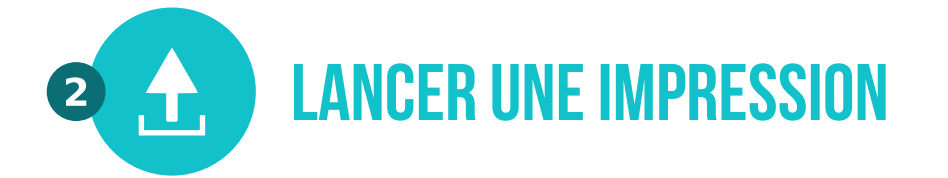

- 1. Se connecter avec vos identifiants URCA à l'adresse https://eop.univ-reims.fr
- 2. Cliquer sur le bouton "Parcourir..." pour chercher le document à imprimer
- 3. Cliquer sur le document à imprimer et appuyer sur "Ouvrir..."
- 4. Cliquer ensuite sur le bouton "Suivant" et attendre que le document ait le statut "Faites votre choix"
- 5. Cliquer alors sur le bouton "Impression en couleur" ou "Impression en noir et blanc".

| Nom du fichier                               | Pages | Statut             |  |  |
|----------------------------------------------|-------|--------------------|--|--|
| document.pdf                                 | 1     | Faites votre choix |  |  |
| Choisissez votre mode d'impression           |       |                    |  |  |
| Impression en couleur Options d'impression   |       |                    |  |  |
| Nombre d'exemplaires: 1                      |       |                    |  |  |
| Imprimer de la page 1 à 1                    |       |                    |  |  |
| Impression Recto/Verso                       |       |                    |  |  |
| Recto uniquement                             |       |                    |  |  |
| O Recto-Verso Bords Jongs (le plus fréquent) |       |                    |  |  |
| O Recto-Verso Borris courts                  |       |                    |  |  |

La case "Options d'impression" près des boutons sert à ouvrir les options mais pas à lancer une impression. Les options avancées vous permettent :

- d'imprimer en plusieurs exemplaires ;
- de choisir l'étendue des pages à imprimer ;
- d'imprimer en recto-verso.

### Pour imprimer une page Internet :

aller sur l'onglet Web Print, saisir l'adresse URL à imprimer, puis cliquer sur suivant.

| UNIVERSITÉ<br>DE REIMS          |                                   |                     |                          |                                                               |  |  |  |  |
|---------------------------------|-----------------------------------|---------------------|--------------------------|---------------------------------------------------------------|--|--|--|--|
| CHAMPAGNE-ARDENNE               | Mes Impressions                   | Web Print           | Mode expert              |                                                               |  |  |  |  |
| Web Print                       |                                   |                     |                          |                                                               |  |  |  |  |
| Itiliser Web Print nour imprime | r une nace internet ou            | lancer une im       | nression denuis i        | une tablette ou un smatnhone Attention. Web Print ne fonction |  |  |  |  |
| pas pour les pages protégées p  | ar un mot de passe : c            | alendrier, mes      | sagerie, etc.            | the tablette of an interprove. Attention, web from he forcato |  |  |  |  |
| D'ann Damain                    |                                   |                     |                          |                                                               |  |  |  |  |
|                                 | Deposer Document                  |                     |                          |                                                               |  |  |  |  |
|                                 | Parcourir                         |                     |                          |                                                               |  |  |  |  |
|                                 | Formats acceptés :Mic<br>BMP, TXT | rosoft Office, Oper | ioffice, PDF, JFG, GF, F | end, mr. Valider »                                            |  |  |  |  |
|                                 |                                   |                     |                          |                                                               |  |  |  |  |
|                                 | URL À Imprin                      | ner                 |                          |                                                               |  |  |  |  |
|                                 |                                   |                     |                          |                                                               |  |  |  |  |
|                                 | Tapar per exercise as             | une la recorda fr   | Valider s                |                                                               |  |  |  |  |
|                                 |                                   |                     | Vanuer P                 |                                                               |  |  |  |  |

Une fois que le document a le statut "Prêt à être imprimé", se rendre jusqu'au copieur pour débloquer l'impression et récupérer le document. Les documents envoyés restent 72h dans la file d'attente.

# **3 UISUALISER L'ÉTAT DE VOS IMPRESSIONS**

Avant de débloquer une impression sur un copieur, pensez à visualiser l'état de vos impressions sur votre compte :

### https://impression.univ-reims.fr/watchdoc

Vérifier que les impressions lancées correspondent effectivement à vos attentes. Supprimer avec le bouton "poubelle" les documents que vous ne souhaitez pas imprimer :

| Rafraîchir Me déconnecter (doy ense |           |           |       |       |        |      |     |       |          |
|-------------------------------------|-----------|-----------|-------|-------|--------|------|-----|-------|----------|
| Affichage par aperçu                | Afficha   | ge par mi | niatu | res   | Affic  | hage | par | liste |          |
|                                     |           |           |       |       |        |      |     |       |          |
| Po                                  | ste       | Heure     | Feu   | illes | Prix   |      |     |       |          |
| IN                                  | IPRESSION | 14h31     | 1     | ۲     | 0,06 € | ŵ    | B   | ۲     | <u>B</u> |
| IN                                  | IPRESSION | 12h14     | 6     |       | 0,36 € | Û    |     | ۲     | <u>B</u> |

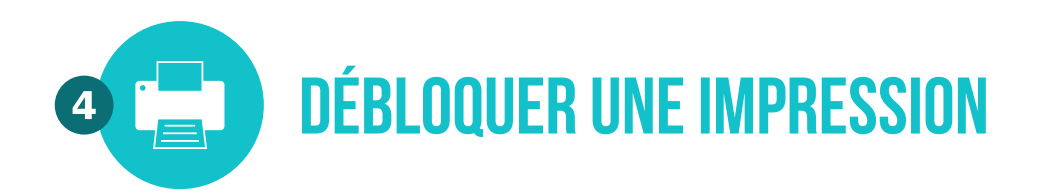

Une fois les impressions envoyées à partir du site dédié, il faut les débloquer sur un copieur. Poser votre carte d'étudiant URCA ou votre carte SEDECO sur le lecteur de carte du copieur.

## **PHOTOCOPIER**

Pour photocopier un document, poser votre carte d'étudiant URCA ou votre carte SEDECO sur le lecteur de carte du copieur. Les options (nombre d'exemplaires, couleur, etc.) sont paramétrables directement sur le copieur. Le tarif est identique à celui des impressions.

## NUMÉRISER

Pour numériser un document, insérer une clé USB et choisir "Scan > USB". La numérisation est gratuite.